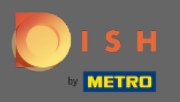

(i)

Artık Ayarlar bölümünün altındaki Yönetici Panelindesiniz . Burada rezervasyonun nasıl yönetilmesi gerektiğini ayarlayabilirsiniz. İster koltuk bazlı ister masa bazlı .

| DISH RESERVATION                                       |                                                                                      |                                                                        |                                                |                                                    |                                                                     |             | <br>HD*Tu         | ıtorial 📔 🍦 |         | •      |
|--------------------------------------------------------|--------------------------------------------------------------------------------------|------------------------------------------------------------------------|------------------------------------------------|----------------------------------------------------|---------------------------------------------------------------------|-------------|-------------------|-------------|---------|--------|
| Reservations                                           | If you choose to use seats<br>If you choose table-based<br>assigned tables. Only you | s-based setup, reser<br>d setup, all reservati<br>u can see the assign | cally                                          |                                                    |                                                                     |             |                   |             |         |        |
| <b>¶1</b> Menu                                         | You are using table-bas                                                              | sed setup                                                              |                                                |                                                    |                                                                     |             |                   |             |         |        |
| 🛎 Guests                                               |                                                                                      |                                                                        |                                                |                                                    |                                                                     |             |                   |             |         |        |
| e Feedback                                             | Area(s)                                                                              |                                                                        |                                                |                                                    |                                                                     | ľ           |                   |             |         |        |
| 🗠 Reports                                              | If your establishment h<br>Your active areas are lis                                 | nas multiple areas or<br>sted below:                                   | rooms, you may want                            | to define an area befo                             | ore you start assigning tables to it. e.g.: Indoor, Outdoor, Bar, L | ounge, etc. |                   |             |         |        |
| 🏟 Settings 👻                                           | indoor                                                                               |                                                                        |                                                |                                                    |                                                                     |             |                   |             |         |        |
| () Hours                                               | Table(s)                                                                             |                                                                        |                                                |                                                    |                                                                     | ľ           |                   |             |         |        |
| Reservations                                           | Tables are assigned to<br>reservations invalid. Do                                   | specific areas. When                                                   | n you pause a whole a<br>ust move them to othe | rea, all tables assigned<br>er available table(s). | to that area will be paused. This may make some of your futu        | re          |                   |             |         |        |
| A Tables/Seats                                         | Table Name                                                                           | Seats (6)                                                              | Area Name                                      | Status                                             |                                                                     |             |                   |             |         |        |
| % Offers                                               | A                                                                                    | 4                                                                      | indoor                                         | Active                                             |                                                                     |             |                   |             |         |        |
| A Account                                              | в                                                                                    | 2                                                                      | indoor                                         | Active                                             |                                                                     |             |                   |             |         |        |
|                                                        |                                                                                      |                                                                        |                                                |                                                    |                                                                     |             |                   |             |         |        |
|                                                        |                                                                                      |                                                                        |                                                |                                                    |                                                                     |             |                   |             |         |        |
|                                                        |                                                                                      |                                                                        |                                                |                                                    |                                                                     |             |                   |             |         |        |
|                                                        |                                                                                      |                                                                        |                                                |                                                    |                                                                     |             |                   |             |         |        |
|                                                        |                                                                                      |                                                                        |                                                |                                                    |                                                                     |             |                   |             |         |        |
|                                                        |                                                                                      |                                                                        |                                                |                                                    |                                                                     |             |                   |             |         |        |
|                                                        |                                                                                      |                                                                        |                                                |                                                    |                                                                     |             |                   |             |         |        |
|                                                        |                                                                                      |                                                                        |                                                |                                                    |                                                                     |             |                   |             |         |        |
| Too many guests in house?<br>Pause online reservations | Designed by Hospitality Digital                                                      | GmbH. All rights reserved                                              | ł.                                             |                                                    |                                                                     |             | FAQ   Terms of us | e   Imprint | Data Pr | rivacy |

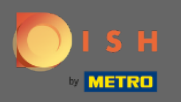

Belirlenen anahtarı kullanarak masa tabanlı ve koltuk tabanlı kurulum arasında seçim yapın. Not: Tablo tabanlı kurulum, rezervasyonları otomatik olarak tablolara atayacaktır. Koltuk tabanlı kurulum, mevcut toplam koltuk sayısıyla ilgili rezervasyonları yönetecektir.

| <b>DISH</b> RESERVATION                                |                                                                                      |                                                                        |                                                                             |                                                                          |                                                                                                    |          |           | HD*Tutorial      | শ্বাদ্ধ প   |        |
|--------------------------------------------------------|--------------------------------------------------------------------------------------|------------------------------------------------------------------------|-----------------------------------------------------------------------------|--------------------------------------------------------------------------|----------------------------------------------------------------------------------------------------|----------|-----------|------------------|-------------|--------|
| Reservations                                           | If you choose to use seats<br>If you choose table-based<br>assigned tables. Only you | s-based setup, reser<br>d setup, all reservati<br>I can see the assign | vations will be manage<br>ons will be assigned or<br>ed tables. Your guests | ed according to the to<br>ne or more tables auto<br>are not shown tables | tal number of seats available.<br>matically. You will have the possibility to modify the automatically<br>during the reservation process. | ý        |           |                  |             |        |
| <b>წ</b> Menu                                          | You are using table-bas                                                              | sed setup                                                              |                                                                             |                                                                          |                                                                                                    |          |           |                  |             |        |
| 🐣 Guests                                               |                                                                                      |                                                                        |                                                                             |                                                                          |                                                                                                    | -        |           |                  |             |        |
| Eedback                                                | Area(s)                                                                              | as multiple areas o                                                    |                                                                             | to dofine an area hof                                                    | are van start assigning tables te it e guiledear. Outdear Bar Leuna                                                                       |          |           |                  |             |        |
| 🗠 Reports                                              | Your active areas are lis                                                            | ited below:                                                            | r rooms, you may want                                                       | to define an area ben                                                    | ore you start assigning tables to it. e.g., indoor, Outdoor, Bar, Louin                                                                   | ge, etc. |           |                  |             |        |
| 🏟 Settings 🗸                                           | indoor                                                                               |                                                                        |                                                                             |                                                                          |                                                                                                    |          |           |                  |             |        |
| () Hours                                               | Table(s)                                                                             |                                                                        |                                                                             |                                                                          |                                                                                                    | ľ        |           |                  |             |        |
| Reservations                                           | Tables are assigned to s<br>reservations invalid. Do                                 | specific areas. Whe<br>on't worry, you can ji                          | n you pause a whole ar<br>ust move them to othe                             | ea, all tables assigned<br>r available table(s).                         | to that area will be paused. This may make some of your future                                                                            |          |           |                  |             |        |
| Tables/Seats                                           | Table Name                                                                           | Seats (6)                                                              | Area Name                                                                   | Status                                                                   |                                                                                                    |          |           |                  |             |        |
| % Offers<br>△ Notifications                            | A                                                                                    | 4                                                                      | indoor                                                                      | Active                                                                   |                                                                                                    |          |           |                  |             |        |
| Account                                                | в                                                                                    | 2                                                                      | indoor                                                                      | Active                                                                   |                                                                                                    |          |           |                  |             |        |
| ⑦ Help                                                 |                                                                                      |                                                                        |                                                                             |                                                                          |                                                                                                    |          |           |                  |             |        |
|                                                        |                                                                                      |                                                                        |                                                                             |                                                                          |                                                                                                    |          |           |                  |             |        |
|                                                        |                                                                                      |                                                                        |                                                                             |                                                                          |                                                                                                    |          |           |                  |             |        |
|                                                        |                                                                                      |                                                                        |                                                                             |                                                                          |                                                                                                    |          |           |                  |             |        |
|                                                        |                                                                                      |                                                                        |                                                                             |                                                                          |                                                                                                    |          |           |                  |             |        |
|                                                        |                                                                                      |                                                                        |                                                                             |                                                                          |                                                                                                    |          |           |                  |             |        |
|                                                        |                                                                                      |                                                                        |                                                                             |                                                                          |                                                                                                    |          |           |                  |             |        |
| Too many guests in house?<br>Pause online reservations | Designed by Hospitality Digital                                                      | GmbH. All rights reserved                                              | d.                                                                          |                                                                          |                                                                                                    |          | FAQ   Ter | ms of use   Impr | nt   Data F | rivacy |

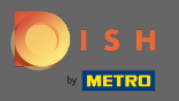

• Kalem simgesine tıklayarak alanlar kolayca ayarlanabilir, silinebilir, eklenebilir ve aktif veya pasif olarak ayarlanabilir.

| <b>DISH</b> RESERVATION                                |                                                                                       |                                                                            |                                                                            |                                                                            |                                                                                                    |           |   | HD*Tutorial              | <u> 4</u><br>4<br>7<br>7<br>7<br>7 |        |
|--------------------------------------------------------|---------------------------------------------------------------------------------------|----------------------------------------------------------------------------|----------------------------------------------------------------------------|----------------------------------------------------------------------------|----------------------------------------------------------------------------------------------------|-----------|---|--------------------------|------------------------------------|--------|
| E Reservations                                         | If you choose to use seats-<br>If you choose table-based<br>assigned tables. Only you | -based setup, reservation<br>setup, all reservation<br>can see the assigne | vations will be manag<br>ons will be assigned or<br>ad tables. Your guests | ed according to the to<br>ne or more tables auto<br>are not shown tables ( | tal number of seats available.<br>matically. You will have the possibility to modify the automaticall<br>during the reservation process. | У         |   |                          |                                    |        |
| 🎢 Menu                                                 | You are using table-base                                                              | ed setup                                                                   |                                                                            |                                                                            |                                                                                                    |           |   |                          |                                    |        |
| 🐣 Guests                                               |                                                                                       |                                                                            |                                                                            |                                                                            |                                                                                                    |           | - |                          |                                    |        |
| Feedback                                               | Area(s)                                                                               |                                                                            |                                                                            |                                                                            |                                                                                                    | ľ         |   |                          |                                    |        |
| 🗠 Reports                                              | If your establishment ha<br>Your active areas are list                                | as multiple areas or<br>ted below:                                         | rooms, you may want                                                        | to define an area befo                                                     | ore you start assigning tables to it. e.g.: Indoor, Outdoor, Bar, Lour                                                                   | nge, etc. |   |                          |                                    |        |
| 🌣 Settings 👻                                           | Indoor                                                                                |                                                                            |                                                                            |                                                                            |                                                                                                    |           |   |                          |                                    |        |
| () Hours                                               | Table(s)                                                                              |                                                                            |                                                                            |                                                                            |                                                                                                    | ľ         |   |                          |                                    |        |
| Reservations                                           | Tables are assigned to s<br>reservations invalid. Dor                                 | pecific areas. Wher<br>n't worry, you can ju                               | n you pause a whole a<br>list move them to othe                            | rea, all tables assigned<br>er available table(s).                         | to that area will be paused. This may make some of your future                                                                           |           |   |                          |                                    |        |
| ∰ Tables/Seats                                         | Table Name                                                                            | Seats (6)                                                                  | Area Name                                                                  | Status                                                                     |                                                                                                    |           |   |                          |                                    |        |
| A Notifications                                        | A                                                                                     | 4                                                                          | indoor                                                                     | Active                                                                     |                                                                                                    |           |   |                          |                                    |        |
| 😤 Account                                              | В                                                                                     | 2                                                                          | indoor                                                                     | Active                                                                     |                                                                                                    |           |   |                          |                                    |        |
| ⑦ Help                                                 |                                                                                       |                                                                            |                                                                            |                                                                            |                                                                                                    |           |   |                          |                                    |        |
|                                                        |                                                                                       |                                                                            |                                                                            |                                                                            |                                                                                                    |           |   |                          |                                    |        |
|                                                        |                                                                                       |                                                                            |                                                                            |                                                                            |                                                                                                    |           |   |                          |                                    |        |
|                                                        |                                                                                       |                                                                            |                                                                            |                                                                            |                                                                                                    |           |   |                          |                                    |        |
|                                                        |                                                                                       |                                                                            |                                                                            |                                                                            |                                                                                                    |           |   |                          |                                    |        |
|                                                        |                                                                                       |                                                                            |                                                                            |                                                                            |                                                                                                    |           |   |                          |                                    |        |
|                                                        |                                                                                       |                                                                            |                                                                            |                                                                            |                                                                                                    |           |   |                          |                                    |        |
|                                                        |                                                                                       |                                                                            |                                                                            |                                                                            |                                                                                                    |           |   |                          |                                    |        |
| Too many guests in house?<br>Pause online reservations | Designed by Hospitality Digital G                                                     | mbH. All rights reserved                                                   |                                                                            |                                                                            |                                                                                                    |           |   | FAQ   Terms of use   Imp | rint   Data P                      | rivacy |

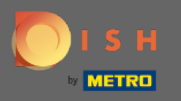

• Kalem ikonuna tıklayarak tablolar kolayca ayarlanabilir, silinebilir, eklenebilir ve aktif veya pasif olarak ayarlanabilir.

| <b>DISH</b> RESERVATION                                |                                                                                       |                                                                    |                                                                           |                                                                          |                                                                                             |                                           |                       | HD*Tı             | itorial    | <u> 취</u> 분 ~ |        |
|--------------------------------------------------------|---------------------------------------------------------------------------------------|--------------------------------------------------------------------|---------------------------------------------------------------------------|--------------------------------------------------------------------------|---------------------------------------------------------------------------------------------|-------------------------------------------|-----------------------|-------------------|------------|---------------|--------|
| Reservations                                           | If you choose to use seats-<br>If you choose table-based<br>assigned tables. Only you | -based setup, reser<br>setup, all reservatio<br>can see the assign | vations will be manag<br>ons will be assigned o<br>ad tables. Your guests | ed according to the to<br>ne or more tables auto<br>are not shown tables | tal number of seats availabl<br>matically. You will have the<br>during the reservation proc | e.<br>possibility to modify the a<br>ess. | automatically         |                   |            |               |        |
| 🎢 Menu                                                 | You are using table-base                                                              | ed setup                                                           |                                                                           |                                                                          |                                                                                             |                                           |                       |                   |            |               |        |
| 🐣 Guests                                               |                                                                                       |                                                                    |                                                                           |                                                                          |                                                                                             |                                           | -                     |                   |            |               |        |
| e Feedback                                             | Area(s)                                                                               |                                                                    |                                                                           |                                                                          |                                                                                             |                                           | ľ                     |                   |            |               |        |
| 🗠 Reports                                              | If your establishment ha<br>Your active areas are list                                | as multiple areas or<br>ted below:                                 | rooms, you may wan                                                        | to define an area bef                                                    | ore you start assigning table                                                               | es to it. e.g.: Indoor, Outdo             | or, Bar, Lounge, etc. |                   |            |               |        |
| 🗢 Settings 🗸                                           | indoor                                                                                |                                                                    |                                                                           |                                                                          |                                                                                             |                                           |                       |                   |            |               |        |
| () Hours                                               | Table(s)                                                                              |                                                                    |                                                                           |                                                                          |                                                                                             |                                           | Ľ                     |                   |            |               |        |
| Reservations                                           | Tables are assigned to s<br>reservations invalid. Dor                                 | pecific areas. Wher<br>n't worry, you can ju                       | n you pause a whole a<br>ist move them to othe                            | rea, all tables assigned<br>er available table(s).                       | to that area will be paused.                                                                | This may make some of y                   | your future           |                   |            |               |        |
| Tables/Seats                                           | Table Name                                                                            | Seats (6)                                                          | Area Name                                                                 | Status                                                                   |                                                                                             |                                           |                       |                   |            |               |        |
| % Offers                                               | A                                                                                     | 4                                                                  | indoor                                                                    | Active                                                                   |                                                                                             |                                           |                       |                   |            |               |        |
| Account                                                | в                                                                                     | 2                                                                  | indoor                                                                    | Active                                                                   |                                                                                             |                                           |                       |                   |            |               |        |
| ⑦ Help                                                 |                                                                                       |                                                                    |                                                                           |                                                                          |                                                                                             |                                           |                       |                   |            |               |        |
|                                                        |                                                                                       |                                                                    |                                                                           |                                                                          |                                                                                             |                                           |                       |                   |            |               |        |
|                                                        |                                                                                       |                                                                    |                                                                           |                                                                          |                                                                                             |                                           |                       |                   |            |               |        |
|                                                        |                                                                                       |                                                                    |                                                                           |                                                                          |                                                                                             |                                           |                       |                   |            |               |        |
|                                                        |                                                                                       |                                                                    |                                                                           |                                                                          |                                                                                             |                                           |                       |                   |            |               |        |
|                                                        |                                                                                       |                                                                    |                                                                           |                                                                          |                                                                                             |                                           |                       |                   |            |               |        |
|                                                        |                                                                                       |                                                                    |                                                                           |                                                                          |                                                                                             |                                           |                       |                   |            |               |        |
|                                                        |                                                                                       |                                                                    |                                                                           |                                                                          |                                                                                             |                                           |                       |                   |            |               |        |
| Too many guests in house?<br>Pause online reservations | Designed by Hospitality Digital G                                                     | mbH. All rights reserved                                           | L                                                                         |                                                                          |                                                                                             |                                           |                       | FAQ   Terms of us | e   Imprin | t   Data P    | rivacy |

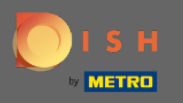

0

Masa tabanlı kurulumdan koltuk tabanlı kuruluma geçiş yapıldığında, mevcut rezervasyonlardaki tüm masa atamaları kaldırılacaktır. Not: Masa tabanlı kurulumdan koltuk tabanlı kuruluma geçiş, mevcut tüm rezervasyonları otomatik olarak tablolara atayacaktır.

| <b>DISH</b> RESERVATION   |                                                                                                    | HD*Tutorial              | মুদ্ধ<br>এছি ~ |         |
|---------------------------|----------------------------------------------------------------------------------------------------|--------------------------|----------------|---------|
| Reservations              | If you choose to use seats-based setup, reservations will be managed according to the total number of seats available.<br>If you choose table-based setup, all reservations will be assigned one or more tables automatically. You will have the possibility to modify the automatically<br>assigned tables. Only you can see the assigned tables. Your guests are not shown tables during the reservation process. |                          |                |         |
| 🎢 Menu                    | Do you wish to enable table-based setup?                                                                                                    |                          |                |         |
| 🛎 Guests                  | IMPORTANT: All table assignments from existing reservations will be removed                                                                                                    |                          |                |         |
| eedback                   |                                                                                                    |                          |                |         |
| ₩ Reports                 | How many seats are available for reservation in your establishment?                                                                                                    |                          |                |         |
| 💠 Settings 👻              |                                                                                                    |                          |                |         |
| () Hours                  |                                                                                                    |                          |                |         |
| Reservations Tables/Seats |                                                                                                    |                          |                |         |
| % Offers                  |                                                                                                    |                          |                |         |
| ♠ Notifications           |                                                                                                    |                          |                |         |
| 😤 Account                 |                                                                                                    |                          |                |         |
| ⑦ Help                    |                                                                                                    |                          |                |         |
|                           |                                                                                                    |                          |                |         |
|                           |                                                                                                    |                          |                |         |
|                           |                                                                                                    |                          |                |         |
|                           |                                                                                                    |                          |                |         |
|                           |                                                                                                    |                          |                |         |
| Too many quests in house? |                                                                                                    |                          |                |         |
| Pause online reservations | Designed by Hospitality Digital GmbH. All rights reserved.                                                                                                    | FAQ   Terms of use   Imp | rint   Data    | Privacy |

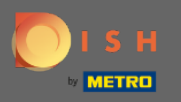

Ð

## Mevcut koltukları değiştirerek işletmenin maksimum kapasitesini ayarlarsınız .

| <b>DISH</b> RESERVATION                                |                                                                                                    | HD*Tutorial          | ~ <u>지</u> ~ |         |
|--------------------------------------------------------|----------------------------------------------------------------------------------------------------|----------------------|--------------|---------|
| Reservations                                           | If you choose to use seats-based setup, reservations will be managed according to the total number of seats available.<br>If you choose table-based setup, all reservations will be assigned one or more tables automatically. You will have the possibility to modify the automatically<br>assigned tables. Only you can see the assigned tables. Your guests are not shown tables during the reservation process. |                      |              |         |
| 🎢 Menu                                                 | Do you wish to enable table-based setup?                                                                                                    |                      |              |         |
| 🛎 Guests                                               |                                                                                                    |                      |              |         |
| Feedback                                               | IMPORTANT: All table assignments from existing reservations will be removed.                                                                                                    |                      |              |         |
| 🗠 Reports                                              | How many seats are available for reservation in your establishment?                                                                                                    |                      |              |         |
| 🌣 Settings 👻                                           | 10 SAVE                                                                                                    |                      |              |         |
| ③ Hours Ø Reservations                                 |                                                                                                    |                      |              |         |
| A Tables/Seats                                         |                                                                                                    |                      |              |         |
| % Offers                                               |                                                                                                    |                      |              |         |
| ↓ Notifications                                        |                                                                                                    |                      |              |         |
| 😤 Account                                              |                                                                                                    |                      |              |         |
| ⑦ Help                                                 |                                                                                                    |                      |              |         |
|                                                        |                                                                                                    |                      |              |         |
|                                                        |                                                                                                    |                      |              |         |
|                                                        |                                                                                                    |                      |              |         |
|                                                        |                                                                                                    |                      |              |         |
|                                                        |                                                                                                    |                      |              |         |
|                                                        |                                                                                                    |                      |              |         |
| Too many guests in house?<br>Pause online reservations | Designed by Hospitality Digital CmbH. All rights reserved. FAQ                                                                                                    | Terms of use   Impri | nt   Data I  | Privacy |

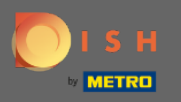

## Bu kadar. Bitirdiniz. Değişiklikleri uygulamak için kaydet'e tıklayın .

| <b>DISH</b> RESERVATION                                |                                                                                                    | HD*Tutorial        | <u> শ</u> দ্দ<br>শদ |        |
|--------------------------------------------------------|----------------------------------------------------------------------------------------------------|--------------------|---------------------|--------|
| Reservations                                           | If you choose to use seats-based setup, reservations will be managed according to the total number of seats available.<br>If you choose table-based setup, all reservations will be assigned one or more tables automatically. You will have the possibility to modify the automatically<br>assigned tables. Only you can see the assigned tables. Your guests are not shown tables during the reservation process. |                    |                     |        |
| 🎢 Menu                                                 | Do you wish to enable table-based setup?                                                                                                    |                    |                     |        |
| 🛎 Guests                                               |                                                                                                    |                    |                     |        |
|                                                        | IMPORTANT: All table assignments from existing reservations will be removed.                                                                                                    |                    |                     |        |
| ₩ Reports                                              | How many seats are available for reservation in your establishment?                                                                                                    |                    |                     |        |
| 🌣 Settings 👻                                           | (B) SAVE                                                                                                    |                    |                     |        |
| Hours     Desconations                                 |                                                                                                    |                    |                     |        |
| Tables/Seats                                           |                                                                                                    |                    |                     |        |
| % Offers                                               |                                                                                                    |                    |                     |        |
| 🗘 Notifications                                        |                                                                                                    |                    |                     |        |
| 😤 Account                                              |                                                                                                    |                    |                     |        |
| ⑦ Help                                                 |                                                                                                    |                    |                     |        |
|                                                        |                                                                                                    |                    |                     |        |
|                                                        |                                                                                                    |                    |                     |        |
|                                                        |                                                                                                    |                    |                     |        |
|                                                        |                                                                                                    |                    |                     |        |
|                                                        |                                                                                                    |                    |                     |        |
|                                                        |                                                                                                    |                    |                     |        |
| Too many guests in house?<br>Pause online reservations | Designed by Hospitality Digital GmbH. All rights reserved. FAQ                                                                                                    | Terms of use   Imp | rint   Data P       | rivacy |